# Unicornis360 Quick Start Guide

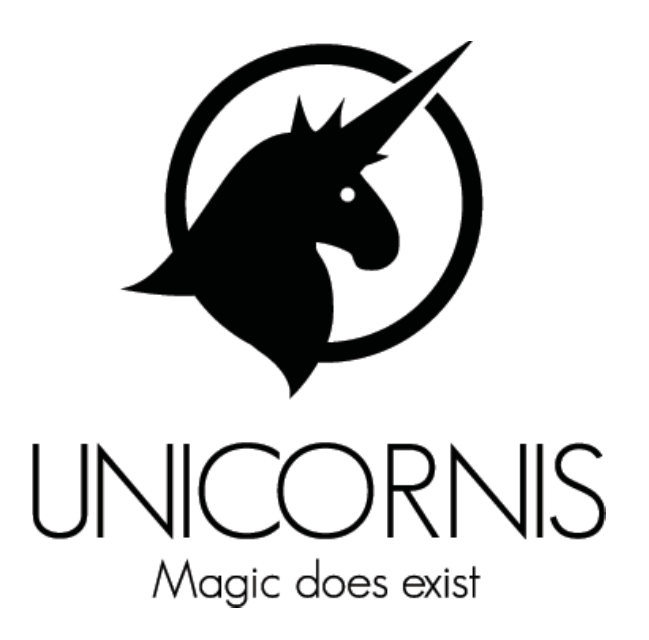

## UNICORNIS LIMITED

## TABLE OF CONTENTS

| TABLE OF CONTENTS2                                                                                                    |
|----------------------------------------------------------------------------------------------------|
| 1. INTRODUCING UNICORNIS360 2                                                                                                    |
| 1.1 UNICORNIS360 PRODUCT COMPO-<br>NENTS1.2 UNICORNIS360 FEATURES                                                                                                    |
| 2. USING YOUR UNICORNIS3606                                                                                                    |
| 2.1 PREPARING YOUR UNICORNIS36072.2 POWERING ON AND OFF82.3 TAKING PHOTOS AND VIDEOS82.4 USING THE UNICORNIS360 APP92.5 LIVE STREAMING102.6 FIRMWARE UPDATING122.7 RESETTING TO FACTORY DEFAULTS.132.8 LED INDICATIONS142.9 SPECIFICATIONS14 |
| 3. SERVICE & SUPPORT16                                                                                                    |
| 4. COMPLIANCE                                                                                                    |

## **1. INTRODUCING UNICORNIS360**

Unicornis360 is equipped with 4 professional fisheye lenses and a SONY STARVIS image sensor. Adopting intelligence dynamic stitching algorithm, to achieve internal live stitching for 4K@24fps panoramic videos. Unicornis360 allows direct video storage and outputting, supporting applications such as live preview and live streaming.

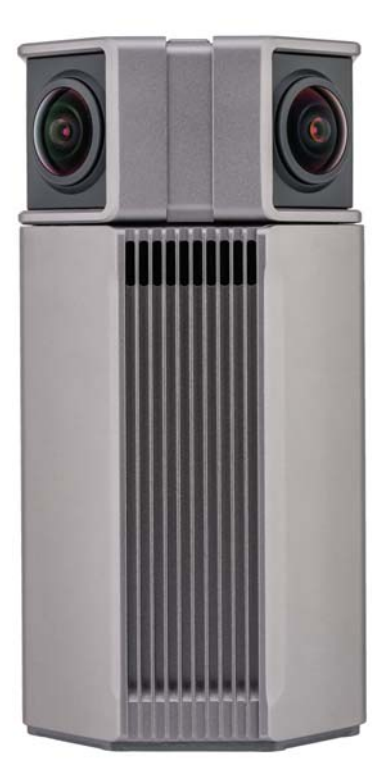

## 1.1 Unicornis360 Product Components

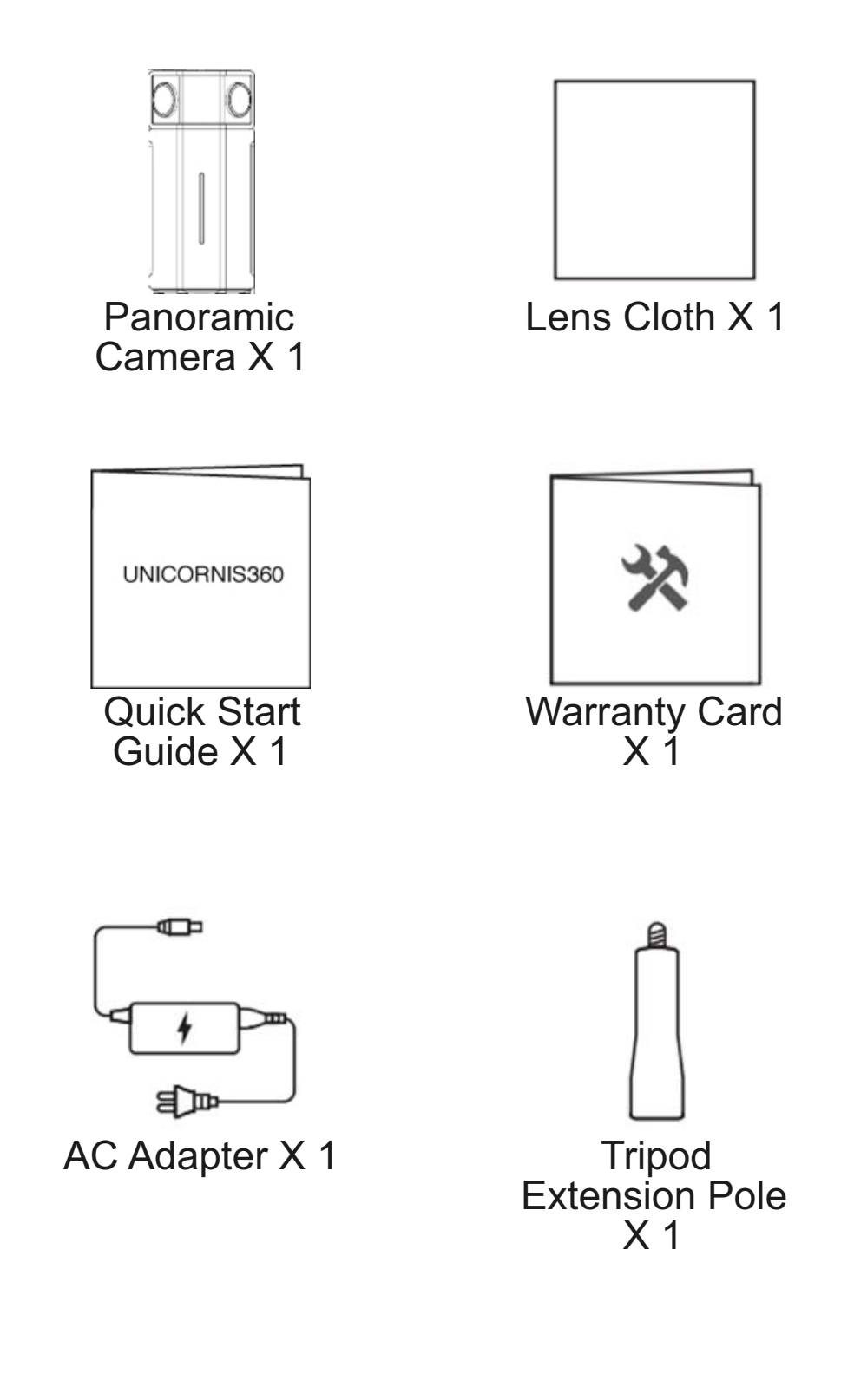

#### Remarks:

- 1. When opening the package, please check the above listed are all included. If any components are missing, please contact your retailer as soon as possible.
- 2. The Quick Start Guide is for Unicornis360 series.

## 1.2 Unicornis360 Features

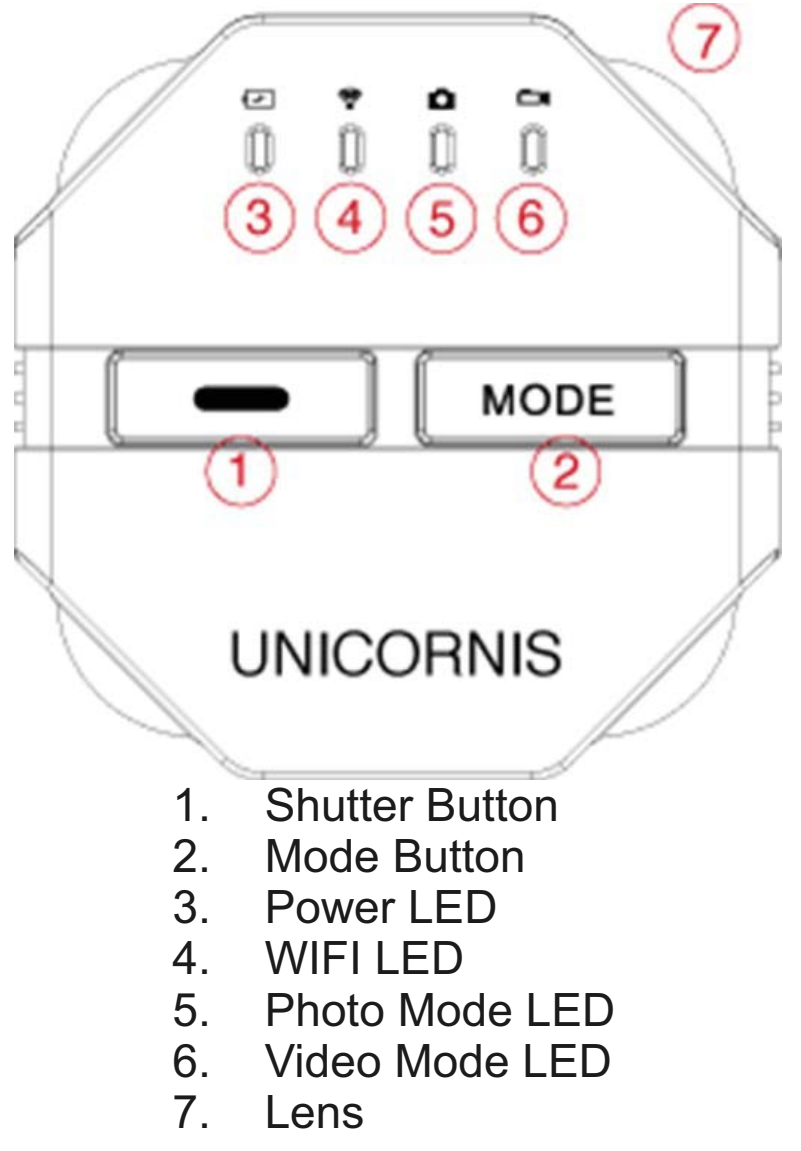

#### **UNICORNIS LIMITED**

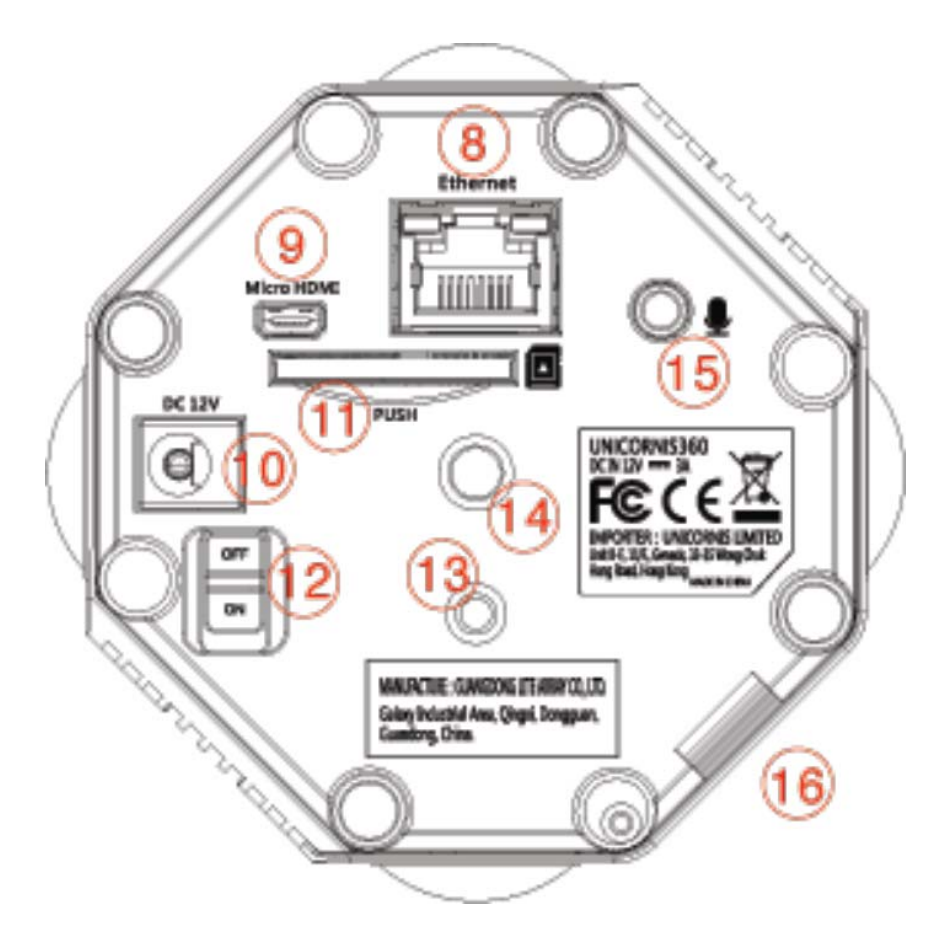

- 8. Ethernet Port
- 9. Micro HDMI Port
- 10. Power Port
- 11. SD Card Slot
- 12. Power Switch
- 13. Locator Hole
- 14. Tripod Socket
- 15. 3.5mm Audio Port
- 16. Battery Door

## 2. Using your Unicornis360

## 2.1 Preparing your Unicornis360

- Fully charge the battery. Connect the AC Adapter to the Power Port at the base of your Unicornis360. The battery needs approximately 4 hours to become fully charged, which allows video recording for up to 90 minutes, the Power LED will turn **GREEN** when charging is completed.
- Insert an SD card. Insert as indicated at the base of your Unicornis360. Unicornis360 is compatible with maximum 128GB SD memory cards. SD cards with a Class 10, UHS 3 (U3) speed rating are required. Unicornis360 recommends U3 SD cards from brands like SanDisk, Samsung, and Toshiba. To ensure normal functioning of the SD card, please make sure to format it using the Unicornis360 App before first use.

#### Remarks:

- 1. Please back up your SD card before formatting.
- 2. The Status LED on the side of your Unicornis360 turns **GREEN** with an SD card, and **RED** without.
- 3. The battery can be charged using the Battery Charger, which is sold separately.

## 2.2 Powering ON and OFF

- To power **ON**: Set the Power Switch 2 9 to **ON** to turn on your Unicornis360. The Power LED will then flash in **RED**, **AMBER**, and **GREEN** in sequence. The Power LED will turn different colors indicating the battery level. (Please see the LED indications for details)
- To power OFF: Set the Power Switch
   Image: Set the Power Switch
   Image: Set the Power Switch
   Image: Set the Power Switch
   Image: Set the Power Switch
   Image: Set the Power Switch
   Image: Set the Power Switch
   Image: Set the Power Switch
   Image: Set the Power Switch
   Image: Set the Power Switch
   Image: Set the Power Switch
   Image: Set the Power Switch
   Image: Set the Power Switch
   Image: Set the Power Switch
   Image: Set the Power Switch
   Image: Set the Power Switch
   Image: Set the Power Switch
   Image: Set the Power Switch
   Image: Set the Power Switch
   Image: Set the Power Switch
   Image: Set the Power Switch
   Image: Set the Power Switch
   Image: Set the Power Switch
   Image: Set the Power Switch
   Image: Set the Power Switch
   Image: Set the Power Switch
   Image: Set the Power Switch
   Image: Set the Power Switch
   Image: Set the Power Switch
   Image: Set the Power Switch
   Image: Set the Power Switch
   Image: Set the Power Switch
   Image: Set the Power Switch
   Image: Set the Power Switch
   Image: Set the Power Switch
   Image: Set the Power Switch
   Image: Set the Power Switch
   Image: Set the Power Switch
   Image: Set the Power Switch
   Image: Set the Power Switch
   Image: Set the Power Switch
   Image: Set the Power Switch
   Image: Set the Power Switch
   Image: Set the Power Switch
   Image: Set the Power Switch
   Image: Set the Power Switch
   Image: Set the Power Switch
   Image: Set the Power Switch
   Image: Set the Power Switch
   Image: Set the Po

**Cautions:** If the battery level of your Unicornis360 is too low after switching **ON**, the Power LED will flash **RED** for 2 seconds before powering off.

#### 2.3 Taking Photos and Videos

- Photos: Change to Photo Mode. The LED will turn **BLUE** when your Unicornis360 is in Photo Mode. To capture a photo, press the Shutter Button. You can also launch the Unicornis360 App to do the capturing. The Photo Mode LED flashes in **RED** while capturing, turns back to solid **BLUE** after.
- Videos: Change to Video Mode. The LED will turn **BLUE** when your

Unicornis360 is in Video Mode. To record a video, press the Shutter Button. You can also launch the Unicornis360 App to do the recording. The Video Mode LED flashes **RED** while recording and turns back to solid **BLUE** after.

#### Remarks:

- 1. Press the Mode Button on top of the Unicornis360 to switch between Photo Mode and Video Mode.
- 2. If an SD card is not inserted or detected, neither Shutter Button or Mode Button can function.

## 2.4 Using the Unicornis360 App

The Unicornis360 App lets you control your Unicornis360 on your mobile devices, allowing remote control like shooting and live preview.

Turn **ON** your Unicornis360. Use your mobile device to connect to the Unicornis360's WIFI network. The network name begins with "Unicornis360". Enter the preset password "12345678". Launch the Unicornis360 App on your device to control your Unicornis360.

#### **Remarks:**

- The Unicornis360's WIFI is on when your Unicornis360 is ON. If the Unicornis360 is connected with devices, WIFI LED turns BLUE and RED without.
- 2. If Unicornis360 is connected to a mobile device, the Mode Button and Shutter Button cannot function. Capturing and recording can only be achieved through the App.
- 3. Download the Unicornis360 App to your mobile devices by searching "UNICORNIS LTD." in the Apple App Store.

## 2.5 Live Streaming

Unicornis360 supports the live streaming of panoramic videos.

## SET UP:

- 1. Connect your Unicornis360 to the Internet using a network cable.
- 2. Launch the Unicornis360 App, select [Live Streaming Settings], input and save the upstreaming RTMP obtained from the live streaming platform.

## **UNICORNIS LIMITED**

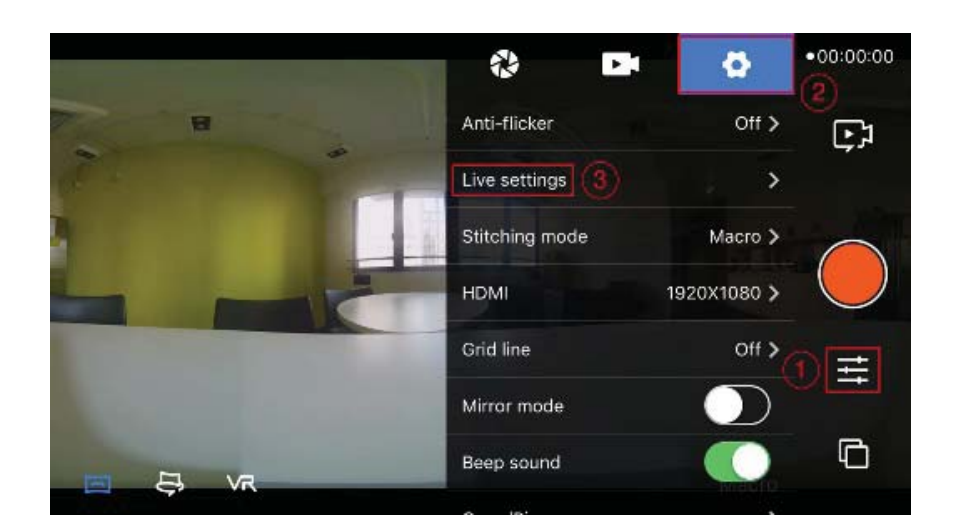

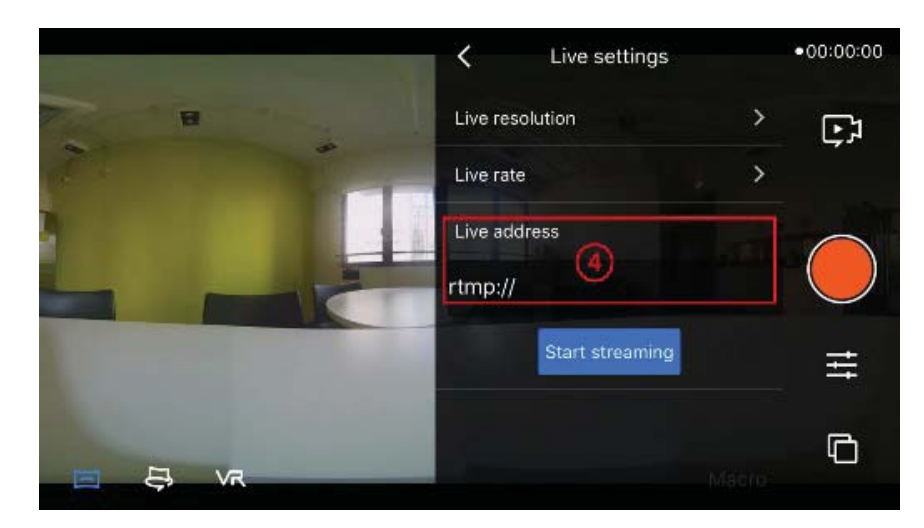

#### Remarks:

- 1. Before live streaming, please confirm the upstreaming RTMP with the live streaming platform.
- 2. For live streaming, a minimum of 4Mbps upstream bandwidth is required. The higher the bandwidth, the smoother the live streaming. Should you have any enquiries, contact our Technical Support.

3. Please choose the optimal live streaming bitrates and resolutions based on your Internet connection bandwidth. The larger the and resolutions, the higher the upstream bandwidth needed.

## 2.6 Firmware Updating

- Download the latest firmware: Download the latest firmware file from the official website or get it from a service representative.
- Update the firmware:
  - 1. Add a new folder named "firmware" to the SD card.
  - 2. Copy the latest firmware file into the "firmware" folder, insert the SD card into your Unicornis360 and restart it.
  - 3. During the updating process, your Unicornis360 will beep 4 times before restarting. After restarting, manually restart your Unicornis360 once to complete the firmware update process.

## Remarks:

Please insert a battery with sufficient charge or connect your Unicornis360 to the power source while updating.

#### 2.7 Resetting to factory defaults

There are two methods to reset all settings to the factory defaults.

**Method 1:** Using the Unicornis360 App to reset all settings, as shown in the photo below, selecting [Reset all settings].

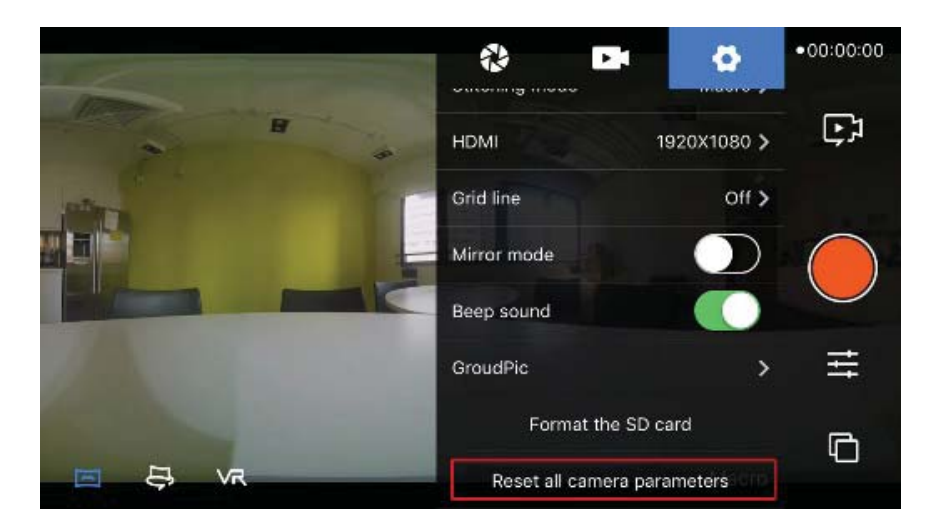

**Method 2:** Disconnect the WIFI connection between your Unicornis360 and your mobile device. Press and hold the Mode

Button **MODE** to change to Photo Mode, then press and hold the Shutter Button and Mode Button at the same time for 5 seconds. Your Unicornis360 will start resetting and restart automatically. After restarting, the reset is done.

#### Remarks:

Before resetting your Unicornis360, please remove or back up the SD card to avoid data loss.

#### 2.8 LED indications

| Status LED<br>(On the side<br>of Unicornis<br>360) | Tri-colour<br>LED (Red,<br>Amber,<br>Green) | Battery Level                                |                                   |
|----------------------------------------------------|---------------------------------------------|----------------------------------------------|-----------------------------------|
|                                                    |                                             | 0-10%,<br>charging<br>needed                 | Solid <b>RED</b>                  |
|                                                    |                                             | 11-50%                                       | Solid<br>AMBER                    |
|                                                    |                                             | 51-100%                                      | Solid<br>GREEN                    |
|                                                    |                                             | SD card<br>abnormality                       | Flashing<br><b>RED</b><br>rapidly |
| Photo Mode<br>LED                                  | Bi-colour<br>LED (Red,<br>Blue)             | In Photo<br>Mode or<br>capturing<br>complete | Solid<br>BLUE                     |
|                                                    |                                             | Photo<br>capturing                           | Flashing<br><b>RED</b>            |
| Video Mode<br>LED                                  | Bi-colour<br>LED (Red,<br>Blue)             | In Video<br>Mode or<br>recording<br>complete | Solid<br>BLUE                     |
|                                                    |                                             | Video<br>recording                           | Flashing<br><b>RED</b>            |
| WIFI LED                                           | Bi-colour<br>LED (Red,<br>Blue)             | No device connected                          | Flashing<br><b>RED</b>            |
|                                                    |                                             | With<br>devices<br>connected                 | Solid<br>BLUE                     |
| Power LED                                          | Bi-colour<br>LED (Red,<br>Green)            | Charging                                     | Solid RED                         |
|                                                    |                                             | Charging complete                            | Solid<br>GREEN                    |

## 2.9 Specifications

| Image sensor                   | SONY STARVIS image sensor                                                                                                    |
|--------------------------------|----------------------------------------------------------------------------------------------------|
| 360° panoramic photo capturing | Real-time stitching, up to 3840*1920                                                                                                    |
| 360° panoramic video recording | Real-time stitching, up to 3840*1920@24fps                                                                                                 |
| Live preview mode              | <ol> <li>Mobile App, real-time live<br/>preview 1920*1080@24fps</li> <li>Micro HDMI, real-time live<br/>preview 3840*1920@24fps</li> </ol> |
| Video Codec                    | H.264                                                                                                    |
| Live streaming                 | Unicast Streaming, upstreaming via<br>RTMP<br>Streaming resolutions:<br>3840*1920@24fps and<br>1920*1080@24fps                             |
| Lens                           | 4 * F2.0 fisheye lens                                                                                                    |
| File format                    | Movies: MP4<br>Images: JPEG                                                                                                    |
| Audio input                    | 3.5mm audio jack                                                                                                    |
| Storage                        | Single SD card (Maximum 128GB)                                                                                                    |
| Interface                      | Micro HDMI Port<br>RJ45 (Ethernet Port)                                                                                                    |
| Power and battery life         | <ol> <li>Rechargeable Battery,<br/>6600mAh (Battery Life<br/>Approx. 180mins)</li> <li>12V 3A AC adapter</li> </ol>                        |
| Dimensions                     | 80mm x 80mm x 160mm                                                                                                    |
| Woight                         | 750g                                                                                                    |

## 3. SERVICE & SUPPORT

Unicornis Limited provides lifelong and unlimited technical support to our customers. Should you need technical support when using the product, please contact us via the below channels:

Email: info@unicornis.io Website: unicornis.io Address: Unit B-E, 11/F, Genesis, 33-35 Wong Chuk Hang Road, Hong Kong

## 4. COMPLIANCE

Any changes or modifications not expressly approved by the party responsible for compliance could void your authority to operate the equipment.

**Note:** This equipment has been tested and found to comply with the limits for a Class B digital device, pursuant to part 15 of the FCC Rules. These limits are designed to provide reasonable protection against harmful interference in a residential installation. This equipment generates, uses and can radiate radio frequency energy and, if not installed and used in accordance with the instructions, may cause harmful interference to radio communications. However, there is no guarantee that interference will not occur in a particular installation. If this equipment does cause harmful interference to radio or television reception, which can be determined by turning the equipment off and on, the user is encouraged to try to correct the interference by one or more of the following measures:

- Reorient or relocate the receiving antenna.
- Increase the separation between the equipment and receiver.
- Connect the equipment into an outlet on a circuit different from that to which the receiver is connected.

- Consult the dealer or an experienced radio/TV technician for help.

This device complies with part 15 of the FCC Rules. Operation is subject to the following two conditions: (1) This device may not cause harmful interference, and

(2) this device must accept any interference received, including interference that may cause undesired opera-tion.

RF Exposure Information (SAR)

This device meets the government's requirements for exposure to radio waves. This device is designed and manufactured not to exceed the emission limits for exposure to radio frequency (RF) energy set by the Federal Communications Commission of the U.S. Government. The exposure standard employs a unit of measurement known as the Specific Absorption Rate, or SAR. The SAR limit set by the FCC is 1.6 W/kg. Tests for SAR are conducted using standard operating positions accepted by the FCC with the EUT transmitting at the specified power level in different channels.

The FCC has granted an Equipment Authorization for this device with all reported SAR levels evaluated as in compliance with the FCC RF exposure guidelines. SAR information on this device is on file with the FCC and can be found under the Display Grant section of www.fcc.gov/eot/ea/fccid.

To ensure that RF exposure levels remain at or below the tested levels, use a beltclip, holster, or similar accessory that have no metallic component in the assembly.